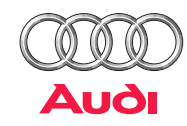

## Liebe Fahrerin, lieber Fahrer,

diese Kurzanleitung informiert Sie schnell über wesentliche Bedienvorgänge und Funktionen Ihres Fahrzeugs. Sie kann jedoch die Betriebsanleitung mit den wichtigen Erläuterungen und Warnhinweisen nicht ersetzen. Wir wünschen Ihnen viel Freude mit Ihrem Audi und allzeit gute Fahrt. Ihre AUDI AG

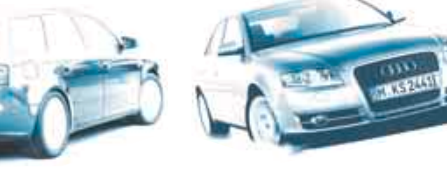

# Öffnen und schließen

Durch die Zentralverriegelung werden alle Türen, die Gepäckraum- und Tankklappe ver- oder entriegelt. Die Anlage kann über die Fernbedienung oder den Schlüssel betätigt werden.

### Funkschlüssel

Drücken Sie die jeweilige Taste ca. 1 Sekunde lang.

**0** Öffnungstaste: Fahrzeugtür innerhalb von etwa 60 Sekunden öffnen, da sich das Fahrzeug sonst wieder komplett verriegelt.

2 Entriegelungstaste für Gepäckraumklappe: Taste mindestens 1 Sekunde lang drücken.

**Schließtaste:** Die korrekte Schließung der Türen und der Gepäckraumklappe wird durch einmaliges Aufleuchten der Blinker guittiert.

4 Hauptschlüssel ausklappen: Entriegelungsknopf drücken.

### Hauptschlüssel einklappen:

Knopf drücken und Schlüsselbart zurückklappen. Hinweis: Wird die entsprechende Taste am Funkschlüssel gedrückt gehalten, werden alle Fenster geöffnet bzw. alle Fenster und das Schiebe-/Ausstelldach geschlossen.

### **Diebstahl-Warnanlage**

Die Anlage wird bei jedem Schließvorgang aktiviert und beim Öffnen mit dem Funkschlüssel deaktiviert. Wird das Fahrzeug mit dem Schlüssel an der Fahrertür aufgeschlossen, müssen Sie innerhalb von 15 Sekunden die Zündung einschalten, sonst wird Alarm ausgelöst.

### **ACHTUNG**!

Wird das Fahrzeug von außen verriegelt, lassen sich die Türen und Fenster nicht mehr von innen öffnen!

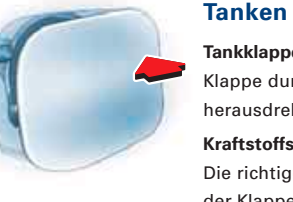

# Tankklappe öffnen

Klappe durch Drücken in Pfeilrichtung öffnen. Tankverschluss linksherum herausdrehen und an der Klappe einhängen (siehe Abbildung).

Kraftstoffsorte

Die richtige Kraftstoffsorte wird auf der Innenseite der Klappe angezeigt.

Hinweis: Der Aufkleber für den Reifenfülldruck befindet sich am Türpfosten (Fahrerseite).

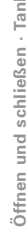

-

# (C) auto-preisliste.de: Dateinutzengeist aur zum privaten Gebrauch gestattet – weitere Veröffentlichung, Übermittlung, Reproduktion oder andere Nutzung dieser Datei ist untersagt bzw. bedarf unserer schriftlichen Zustimmung.

# Audi A4/A4 Avant

# Kurzanleitung

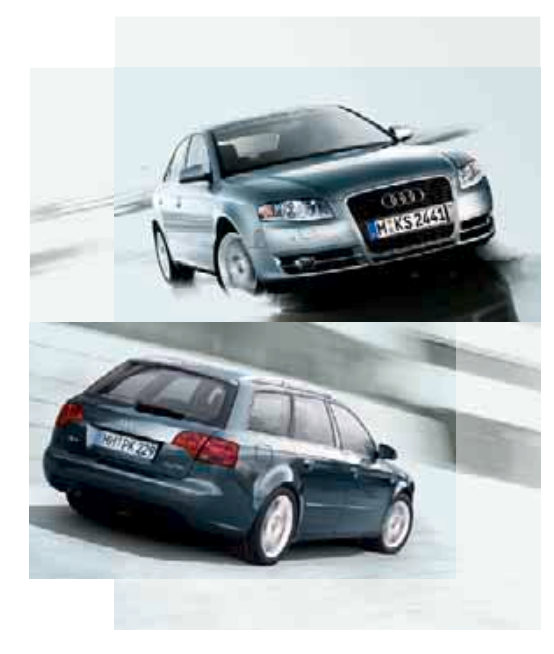

25 cm

### Sicherheit

Alle Fahrzeuginsassen, auch die auf den Rücksitzen, müssen vor jeder Fahrt die Sicherheitsgurte anlegen – auch im Stadtverkehr. Für die optimale Wirkung der Gurte, Gurtstraffer und Airbags gilt:

### **Richtiger Gurtbandverlauf**

Der Schultergurt-Teil muss über die Schultermitte, der Beckengurt-Teil möglichst tief am Becken verlaufen. Die Gurte müssen dabei stets fest anliegen (siehe Abbildung).

# -

# Gurthöhe einstellen

Taste mit dem Umlenkbeschlag nach oben/unten verschieben, bis der Schultergurt-Teil über die Schultermitte verläuft. Prüfen Sie nach dem Einstellen durch ruckartiges Ziehen am Gurt, ob der Beschlag sicher eingerastet ist.

### **Richtige Sitzposition**

Die Vordersitze nicht zu nahe an das Lenkrad bzw. an die Instrumententafel schieben. Halten Sie einen Mindestabstand von 25 cm ein. Aufrechte Sitzposition einnehmen. Die Oberkante der Kopfstütze sollte in Augenhöhe oder höher liegen. Halten Sie die Füße stets im Fußraum.

### Sichere Beförderung von Kindern

Kinder unter 12 Jahren gehören auf die Rücksitzbank. Für ihre Sicherheit verwenden Sie ein Rückhaltesystem nach ECE-R 44.3 Norm, das Ihrem Kind in Größe und Gewicht entspricht und vorschriftsmäßig – am sichersten hinter dem Beifahrersitz – befestigt ist.

### **ACHTUNG**!

Folgen Sie bitte den Anweisungen in der Betriebsanleitung. Lesen Sie auch die Anleitung Ihres Kindersitz-Herstellers!

### Vordersitze einstellen

### 1 Kopfstütze einstellen

Höhe nach oben einstellen: Stütze mit beiden Händen seitlich fassen und verschieben. Höhe nach unten einstellen: Knopf an der Stützenseite drücken und die Stütze verschieben.

### 2 Rückenlehne einstellen

Lehne entlasten und Handrad drehen.

### 3 Lendenwirbelstütze einstellen

Durch Drücken auf den jeweiligen Schalterbereich wird die Polsterpartie entsprechend verstellt.

### **4** Sitzhöhe einstellen

Hebel mehrmals nach oben/unten ziehen/drücken, bis die gewünschte Position erreicht ist.

### **5** Längsrichtung einstellen

Hebel hochziehen und Sitz in die gewünschte Position schieben. Hebel loslassen und Sitz weiterschieben, bis die Sitzverriegelung einrastet.

einstellen

Sicherheit · Vordersitze

-

(C) auto-preisliste.de: Dateinutzenge ist gur zum privaten Gebrauch gestattet – weitere Veröffentlichung, Übermittlung, Reproduktion oder andere Nutzung dieser Datei ist untersagt bzw. bedarf unserer schriftlichen Zustimmung.

### Instrumente

Archiv: www.auto-preisliste.de

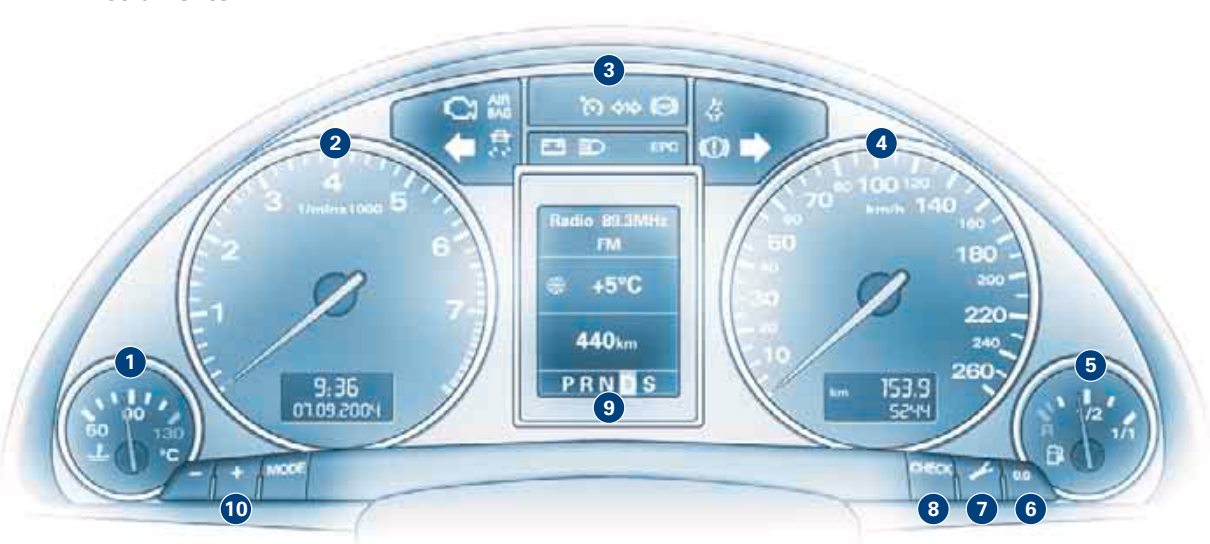

- **0** Kühlmitteltemperaturanzeige
- **2** Drehzahlmesser
- Kontrollleuchten
- 4 Tachometer
- **6** Kraftstoffvorratsanzeige
- **O** Rückstelltaste für Tageskilometeranzeige

Taste drücken, bis die Anzeige auf Null zurückgestellt ist.

### **1** Taste für Service-Intervall-Anzeige

Taste bei stehendem Fahrzeug und eingeschalteter Zündung kurz drücken. Sind demnächst Servicearbeiten durchzuführen, erscheint kurzzeitig eine Service-Erinnerung.

- Check-Taste für:
  - Digitaluhr und Kilometerzähler kurzzeitig einschalten Taste bei ausgeschalteter Zündung drücken.
  - Fahrhinweise erneut einblenden

Taste beim Aufleuchten eines Warnsymbols kurz drücken.

Geschwindigkeitswarnung 1 einstellen

Taste beim Erreichen der gewünschten Geschwindigkeit kurz drücken. Zum Löschen Taste bei fahrendem Fahrzeug länger als 1 Sekunde drücken.

- **O** Display für:
  - Warnsymbole und Auto-Check-Control
  - Radio-, CD- bzw. Telefonanzeige
  - Navigationssystem
  - Außentemperaturanzeige
  - Bordcomputer mit zwei Speicherebenen
  - Wählhebelstellung
  - Service-Intervall-Anzeige
- Einstelltasten für:
- Instrumentenbeleuchtung

Drücken Sie zum Einstellen die Taste

# oder 📃.

- Digitaluhr und Datum
  Taste MODE so lange drücken, bis die gewünschte
- Anzeige (z. B. Stunde) blinkt. Zum Einstellen die

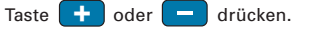

### © 2004 AUDI AG

Änderungen des Lieferumfangs in Form, Ausstattung und Technik sind möglich. Aus den Angaben, Abbildungen und Beschreibungen dieser Kurzanleitung können daher keine Ansprüche hergeleitet werden. Nachdruck, Vervielfältigung oder Übersetzung, auch auszugsweise, ist ohne schriftliche Genehmigung der AUDI AG nicht gestattet. Alle Rechte nach dem Gesetz über das Urheberrecht bleiben der AUDI AG ausdrücklich vorbehalten. Änderungen vorbehalten. Hergestellt in Deutschland. Konzept und Gestaltung: Pfriemer GmbH. Instr

-

### Kontrollleuchten

| Ĉ          | Abgaskontrollsystem <sup>1)</sup>          | <b>5</b>   | Elektr. Stabilisierungs-<br>programm (ESP)       |
|------------|--------------------------------------------|------------|--------------------------------------------------|
|            | Airbag-System <sup>1)</sup>                | <b>*</b> * | Generator <sup>1)</sup>                          |
| 3          | Geschwindigkeits-<br>Regelanlage           | ≣D         | Fernlicht                                        |
| ¢1¢        | Anhängerblinkanlage                        | ∋0 0€      | Stand-/Fahrlicht                                 |
|            | Anti-Blockiersystem <sup>1)</sup><br>(ABS) | EPC        | Motorsteuerung <sup>1)</sup> oder                |
| 苓          | Gurtwarnleuchte                            |            | Diesel-Vorglühanlage <sup>1)</sup>               |
| <b>(</b> ) | Blink-/Warnlichtanlage                     |            | Bremsstörung <i>oder</i><br>Handbremse angezogen |

### Warnsymbole und Auto-Check-Control

Störungen werden am Display des Kombiinstruments durch rote bzw. gelbe Symbole angezeigt.

Zusätzlich können durch Drücken der CHECK - Taste Hinweistexte eingeblendet werden. Die Hinweistexte bleiben etwa 5 Sekunden eingeblendet. Durch nochmaliges Drücken können die Hinweistexte erneut eingeblendet werden.

| (())     | Störung Bremsanlage | ۳        | Störung Motoröldruck  |
|----------|---------------------|----------|-----------------------|
| <u>_</u> | Störung Kühlsystem  | <b>③</b> | Reifendruck zu gering |

### **ACHTUNG!**

Wenn eines der roten Symbole während der Fahrt aufleuchtet, umgehend anhalten, Motor abstellen und Betriebsanleitung lesen.

| <u>∃</u> }                                                                                                    | Kraftstoffvorrat niedrig                        | Ð        | Dynamische Leuchtweiten-<br>regulierung defekt <sup>1)</sup> |
|----------------------------------------------------------------------------------------------------|-------------------------------------------------|----------|--------------------------------------------------------------|
| <b>**</b> **                                                                                                    | Motorölstand prüfen                             |          | Waschwasserstand<br>niedrig                                  |
| States and a state of the states of the states of the stat | Motorölsensor defekt <sup>1)</sup>              |          | Lampenausfallkontrolle                                       |
|                                                                                                    | Dieselpartikelfilter<br>zugesetzt <sup>1)</sup> | <u>-</u> | Batteriespannung<br>nicht korrekt <sup>1)</sup>              |
|                                                                                                    | Licht-/Regensensor defekt                       | $\odot$  | Reifendruckverlust                                           |
| $(\bigcirc)$                                                                                                    | Bremsbelag verschlissen <sup>1)</sup>           | Ø        | Reifendruck-<br>Kontrollsystem nicht<br>verfügbar            |
| (km/h)                                                                                                    | Geschwindigkeitswarnung<br>1 bzw. 2             |          | Tür/Türen bzw. Gepäck-<br>raumklappe geöffnet                |

Hinweis: Je nach Fahrzeugausführung werden einige Kontrollleuchten unterschiedlich angezeigt, für den Reifendruckverlust z. B. 🚱 oder 🕛.

<sup>1)</sup> Wenn eines dieser Warnsymbole bzw. eine dieser Kontrollleuchten während der Fahrt aufleuchtet, suchen Sie bitte umgehend einen Fachbetrieb auf!

Audi A4/A4 Avant Kurzanleitung deutsch 9.04

```
251.562.765.00
```

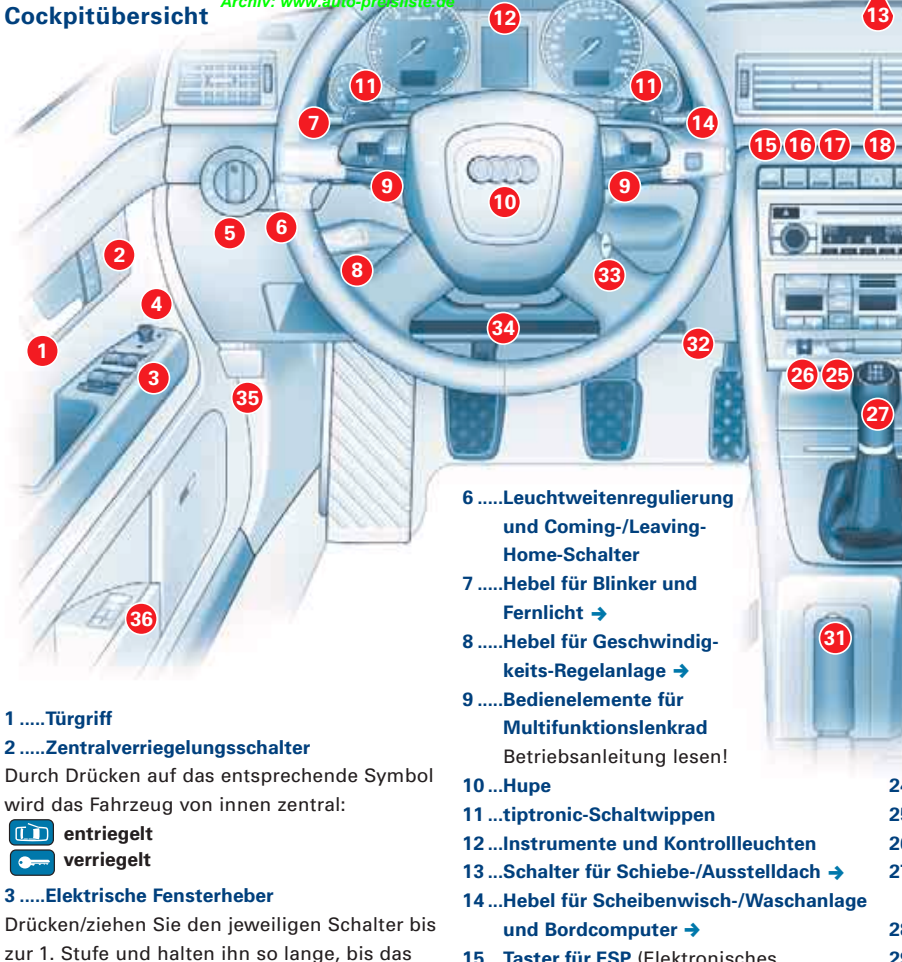

2

1 ..... Türgriff

entriegelt

Automatischer Hoch-/Tieflauf

Fenster die gewünschte Position erreicht hat.

Den jeweiligen Schalter kurz bis zur 2. Stufe

Drehknopf in die gewünschte Position stellen.

Die Spiegelfläche wird mit dem Knopf in die

Hinweis: Bei niedriger Außentemperatur und

die Spiegelflächen automatisch beheizt.

eingeschalteter Heckscheibenheizung werden

4 .....Elektrische Außenspiegelverstellung

jeweils gedrückte Richtung verstellt.

c verriegelt

drücken/ziehen.

5 .....Lichtschalter →

 $\square$ 

Cockpitübersicht

►

Kontrollleuchte

4

- 15...Taster für ESP (Elektronisches Stabilisierungsprogramm)
- 16 ... Taster für Sonnenschutzrollo (nur Limousine)
- 17 ... Taster für akustische Einparkhilfe
- 18...Taster für Warnblinkanlage
- 19...Getränkehalter
- 20 ... Handschuhfach
- 21 ... Sound-, TV/Video- bzw. Navigationssystem Plus
- 22...Heizung und Belüftung oder Schalter für Klimaanlage 🔿
- 23...Rändelrad für Beifahrersitzheizung

24 ... Taster für Heckscheibenbeheizung

20

- 25 ... Taster für Frontscheibenbeheizung
- 26 ... Rändelrad für Fahrersitzheizung
- 27 ... Schalthebel bzw. Wählhebel bei Automatikgetriebe ->
- 28 ... Ascher
- 29...Zigarettenanzünder/Steckdose
- 30 ... Ablagefach oder Schalter für Navigationssystem
- 31...Handbremse
- 32...Bordbuchablage
- 33 ... Zündschloss

19

24 23

- 34...Hebel für verstellbare Lenksäule →
- 35...Hebel für Motorraumklappen-Entriegelung Betriebsanleitung lesen!
- 36...Speichertasten für Fahrersitz (Memory-Tasten) Betriebsanleitung lesen!

Zu den mit -Symbol gekennzeichneten Punkten finden Sie auf den Folgeseiten weitere Erläuterungen.

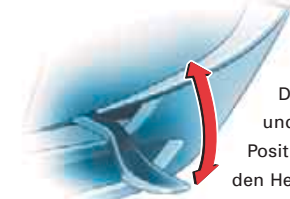

### [34] Hebel für verstellbare Lenksäule

Den Hebel nach unten drücken und Lenksäule in die gewünschte Position einstellen. Anschließend den Hebel wieder nach oben drücken.

### [7] Hebel für Blinker und Fernlicht

- Blinker rechts (bei Zündung aus = Parklicht rechts an)
- 2 Blinker links (bei Zündung aus = Parklicht links an)
- 8 Fernlicht

1

6

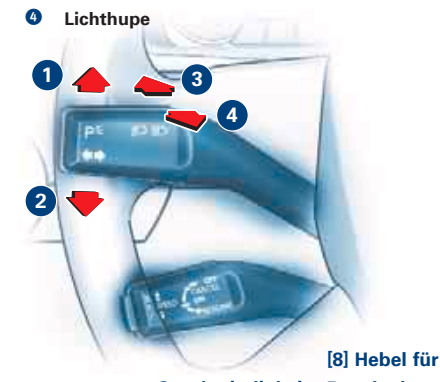

Geschwindigkeits-Regelanlage Die Erläuterungen zur Bedienung entnehmen Sie bitte der Betriebsanleitung.

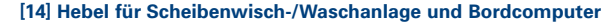

Frontscheibe:

2

0

- 0 Wischer aus
- 1 Tippwischen
- Intervallwischen: Mit dem Schalter A können Sie die Dauer der Wischpausen einstellen.
- O Wischer langsam
- **4** Wischer schnell
- **9** Wisch-/Waschautomatik: Hebel ziehen und halten.

Heckscheibe (nur Avant):

6 Intervallwischen: Hebel nach vorne drücken.

**Wisch-/Waschautomatik:** Hebel nach vorne zum Anschlag drücken und halten.

### Funktionstasten für Bordcomputer

Sie können sich durch wiederholtes Antippen der oberen bzw. unteren Fläche der Wipptaste B die Funktionen des Bordcomputers am Display nacheinander anzeigen lassen. Durch längeres Drücken der RESET-Taste C kann der aktuell angezeigte Wert auf Null gesetzt werden.

### **RESET-Funktionstaste**

Durch wiederholtes Antippen der RESET-Taste **C** werden am Display die Fahrdaten des Bordcomputers und die Informationen des Navigationssystems/der Telematik nacheinander angewählt.

### [5] Lichtschalter

- 1 Aus
- 2 AUTO

In der Funktion AUTO wird das Abblendlicht in Abhängigkeit von den Lichtverhältnissen automatisch ein-/ausgeschaltet (nur bei Fahrzeugen mit Lichtsensor).

- Standlicht
- 4 Abblend-/Fernlicht

Bei Nebel den Schalter in Position Abblendlicht drehen und bis zur 1. Raste

(③ Nebelscheinwerfer) bzw. 2. Raste (③ Nebelscheinwerfer und Nebelschlussleuchte) herausziehen.

### [13] Schalter für Schiebe-/Ausstelldach

Das Öffnen/Schließen erfolgt bei eingeschalteter Zündung.

Komfortstellung

Schalter auf Stellung 1 drehen, bis er leicht einrastet.

Vollständig öffnen Schalter auf 2 drehen und halten.

> Schließen Schalter auf **0** drehen.

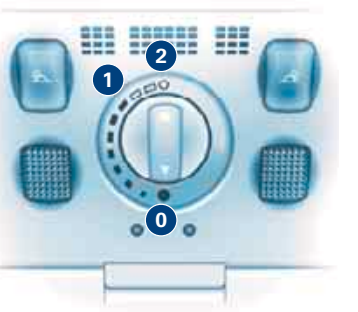

### Ausstellen

Durch kurzes Drücken/Ziehen des Schalters aus Stellung **0** fährt das Ausstelldach automatisch nach oben/ unten.

Durch längeres Drücken/Ziehen des Schalters aus Stellung **0** stellen Sie das Ausstelldach in die gewünschte Position höher/niedriger ein.

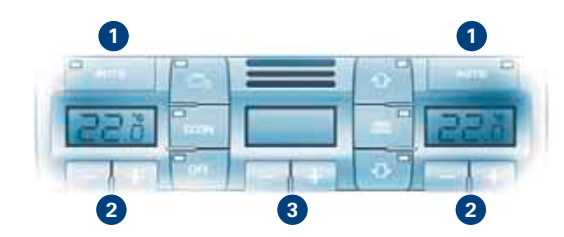

### [22] Schalter für Klimaanlage

- **1** Automatikbetrieb (Fahrer-/Beifahrerseite)
- 2 Temperaturwahl (Fahrer-/Beifahrerseite)

3 Gebläsedrehzahl

Standardeinstellung für alle Jahreszeiten: Temperatur zwischen 18 °C und 29 °C einstellen und

AUTO-Taste drücken.

### [27] Wählhebel bei Automatikgetriebe

### Wählhebelstellungen

- P Parksperre
- N Neutralstellung (Leerlauf)
- S Sportstellung

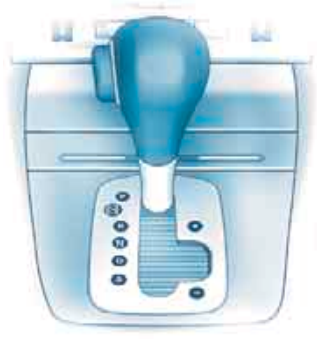

R RückwärtsgangD Dauerstellung

Sie können den Wählhebel nur in Stellung P und R legen und aus P und N herausnehmen, wenn Sie das Bremspedal und die Wählhebel-Sperrtaste gleichzeitig betätigen.

*Hinweis:* Halten Sie bei laufendem Motor bei allen Wählhebelstellungen (außer **P**) das Fahrzeug mit dem Bremspedal.

### ACHTUNG!

P und R dürfen nur bei stehendem Fahrzeug eingelegt werden.

### Manuelles Schaltprogramm (tiptronic)

Dieses Programm ermöglicht es Ihnen, die Stufen auch manuell zu schalten. Drücken Sie den Wählhebel aus der Stellung **D** in die rechte Schaltkulisse. Durch Antippen des Wählhebels nach vorne/hinten werden die Stufen hoch-/heruntergeschaltet.